## **Creating your CERS Business Account**

- 1. Go to the CERS web site <u>http://cers.calepa.ca.gov/</u>
- 2. Click "Business Portal Sign In"

| CERS Central           | Home Business Portal                                                                          | Regulator Portal                                                                                      | <u>Index</u>      | <u>Search</u> | Contacts |  |
|------------------------|-----------------------------------------------------------------------------------------------|----------------------------------------------------------------------------------------------------|-------------------|---------------|----------|--|
| Home                   | Regulators                                                                                    |                                                                                                    |                   |               |          |  |
| Businesses             | Business Portal Sign In                                                                       | Regulator Portal Sign In                                                                              |                   |               |          |  |
| Regulators             | Pusiness Lless Training                                                                       |                                                                                                    | ining Dedal Sign  | la.           |          |  |
| •<br>Help / Training • | Local Reporting Requirements                                                                  | <u>Regulator User Training</u>                                                                        |                   |               |          |  |
| Policy                 | Unified Program Regulator Directory<br>CERS Chemical Library<br>Unified Program Internet Site | Unified Program Violation Library (Factheet)     CERS Data Registry     Lipited Program Internet Site |                   |               |          |  |
| Announcements          | CERS Business User Group                                                                      | • <u>on</u>                                                                                           | nied Program inte | inter Site    |          |  |

## 3. Click "Create New Account"

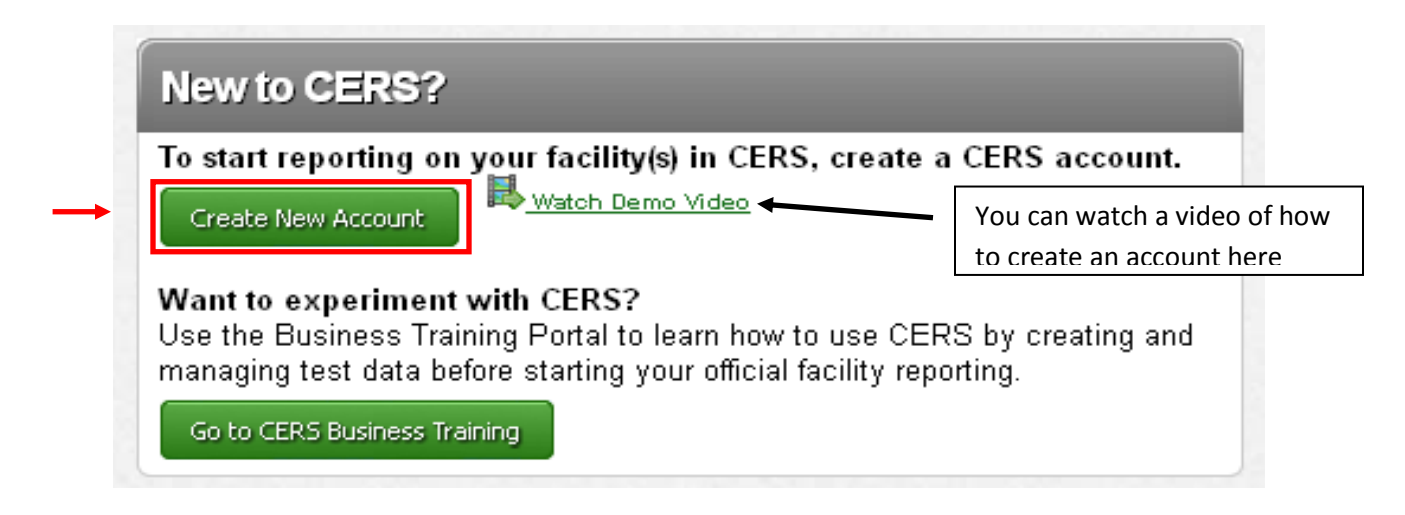

## 4. Fill out the CERS Registration page, and click "Create My Account" when finished

| -Your CERS Username                                                                                                    |                                                                                                    |                                     |                                                   |                                                                                                    |  |  |  |  |
|----------------------------------------------------------------------------------------------------|----------------------------------------------------------------------------------------------------|-------------------------------------|---------------------------------------------------|----------------------------------------------------------------------------------------------------|--|--|--|--|
| Your CERS Username u<br>CERS user.<br>• Can be from 5 to 16 chara<br>• Can include letters and nu<br>• Must be different than you           | niquely identifi<br>oters in length.<br>imbers; no space                                                                                                    | ies your accou<br>es, punctuation o | unt when you sign in to<br>or special characters. | CERS. You will be alerted if your proposed username is already in use by another                                                                   |  |  |  |  |
| Lisername 🖗                                                                                                    | r paceword.                                                                                                    |                                     |                                                   |                                                                                                    |  |  |  |  |
| Osemane .                                                                                                    |                                                                                                    |                                     |                                                   |                                                                                                    |  |  |  |  |
|                                                                                                    | rust de at least 5 ch                                                                                                    | aracters.                           |                                                   |                                                                                                    |  |  |  |  |
| -Your Name and Email-                                                                                                    |                                                                                                    |                                     |                                                   |                                                                                                    |  |  |  |  |
| First Name                                                                                                    |                                                                                                    | aat Name                            |                                                   |                                                                                                    |  |  |  |  |
|                                                                                                    |                                                                                                    |                                     |                                                   |                                                                                                    |  |  |  |  |
| Email                                                                                                    |                                                                                                    | onfirm Email                        |                                                   | 1                                                                                                    |  |  |  |  |
|                                                                                                    | ī                                                                                                    |                                     |                                                   |                                                                                                    |  |  |  |  |
| L                                                                                                    |                                                                                                    |                                     |                                                   | ]                                                                                                    |  |  |  |  |
| -Your Password                                                                                                    |                                                                                                    |                                     |                                                   |                                                                                                    |  |  |  |  |
| Must be 8-16 characters.     Must contain at least one     Must contain at least one                                                        | uppercase chara<br>number.                                                                                                    | icter and one lov                   | vercase character.                                |                                                                                                    |  |  |  |  |
| Password                                                                                                    | Confirm Passy                                                                                                    | word                                |                                                   |                                                                                                    |  |  |  |  |
|                                                                                                    |                                                                                                    |                                     |                                                   |                                                                                                    |  |  |  |  |
|                                                                                                    |                                                                                                    |                                     |                                                   |                                                                                                    |  |  |  |  |
| Password Protection R                                                                                                    | hrase                                                                                                    |                                     |                                                   |                                                                                                    |  |  |  |  |
| To help protect your pase                                                                                                    | sword, please                                                                                                    | enter a phras                       | e of your choice. This                            | will be displayed when you are prompted for your password. If you don't see your                                                                   |  |  |  |  |
| phrase, don't provide you                                                                                                    | ir password!                                                                                                    |                                     |                                                   |                                                                                                    |  |  |  |  |
| Your Phrase 📟                                                                                                    |                                                                                                    |                                     |                                                   |                                                                                                    |  |  |  |  |
|                                                                                                    |                                                                                                    |                                     |                                                   |                                                                                                    |  |  |  |  |
| -Enter Verification Cha                                                                                                    | ractors                                                                                                    |                                     |                                                   |                                                                                                    |  |  |  |  |
| -Enter vernication ona                                                                                                    | lacters                                                                                                    |                                     |                                                   |                                                                                                    |  |  |  |  |
| UM 2 DX                                                                                                    | 55                                                                                                    |                                     |                                                   |                                                                                                    |  |  |  |  |
| Refresh                                                                                                    |                                                                                                    |                                     |                                                   |                                                                                                    |  |  |  |  |
| Input symbols                                                                                                    | _                                                                                                    |                                     |                                                   |                                                                                                    |  |  |  |  |
|                                                                                                    |                                                                                                    |                                     |                                                   |                                                                                                    |  |  |  |  |
|                                                                                                    |                                                                                                    |                                     |                                                   |                                                                                                    |  |  |  |  |
| I Agree to these Conditi                                                                                                    | ons of Use:                                                                                                    |                                     |                                                   |                                                                                                    |  |  |  |  |
| <ul> <li>I agree I will not allow<br/>and never share it with<br/>immediately</li> </ul>                                                    | others to use r<br>others, and if                                                                                                    | my CERS Acc<br>f my account i       | count and understand r<br>s compromised, I will o | my Account could be suspended if I allow others to use it. I will protect my password<br>contact CERS Technical Support: <u>cers@calepa.ca.gov</u> |  |  |  |  |
| <ul> <li>I will only upload docu</li> </ul>                                                                                                 | ments as requ                                                                                                    | ired by CERS                        | or my local regulator(                            | s). Any document I upload will be as compact as possible, will not exceed 25MB is                                                                  |  |  |  |  |
| size, will be free from                                                                                                    | iruses or othe                                                                                                    | er malicious el                     | ements, and meet othe                             | er requirements specified in the CERS Document Upload Policy.                                                                                      |  |  |  |  |
| <ul> <li>I understand I should I</li> </ul>                                                                                                 | VOT use my w                                                                                                    | eb browser's                        | "Back" button while us                            | ing CERSdoing so may result in duplicate records or other problems.                                                                                |  |  |  |  |
| <ul> <li>I understand that CER<br/>Mode), FireFox 3.6+.</li> </ul>                                                                          | <ul> <li>I understand that CERS is designed for standard-sized screens using relatively current web browsing software: Internet Explorer 84 (without <u>Compatibility</u><br/>Mode). ExErcs 3.84: current versions of Concle Chorae or Safets 51. Understand not browser must have leaved into acaded and that conce CERS teatures</li> </ul> |                                     |                                                   |                                                                                                    |  |  |  |  |
| may not work on older                                                                                                    | browsers, and                                                                                                    | d CERS is not                       | designed to be effecti                            | vely used on smaller display devices (e.g., mobile phones, etc.).                                                                                  |  |  |  |  |
| <ul> <li>I understand viewing and printing some CERS reports requires relatively current PDF viewing software (Adobe Reader 8+).</li> </ul> |                                                                                                    |                                     |                                                   |                                                                                                    |  |  |  |  |
| <ul> <li>Lunderstand CERS is</li> </ul>                                                                                                    | generally avai                                                                                                    | lable during d                      | avs or evenings except                            | t as described here.                                                                                                    |  |  |  |  |

5. You should receive an automated email message to activate your account. Make sure to follow the instructions in this email to activate your account. You have 30 days to activate your account. If you do not receive one check your spam or junk folder.

Create My Account Cancel